## 附件一:《新生一卡通操作流程说明》

首先:如下图一,请使用微信扫描二维码,然后出现图二,选择新用户自助注册。后面依次按照图一2、3、4、5、6步骤依次进行。

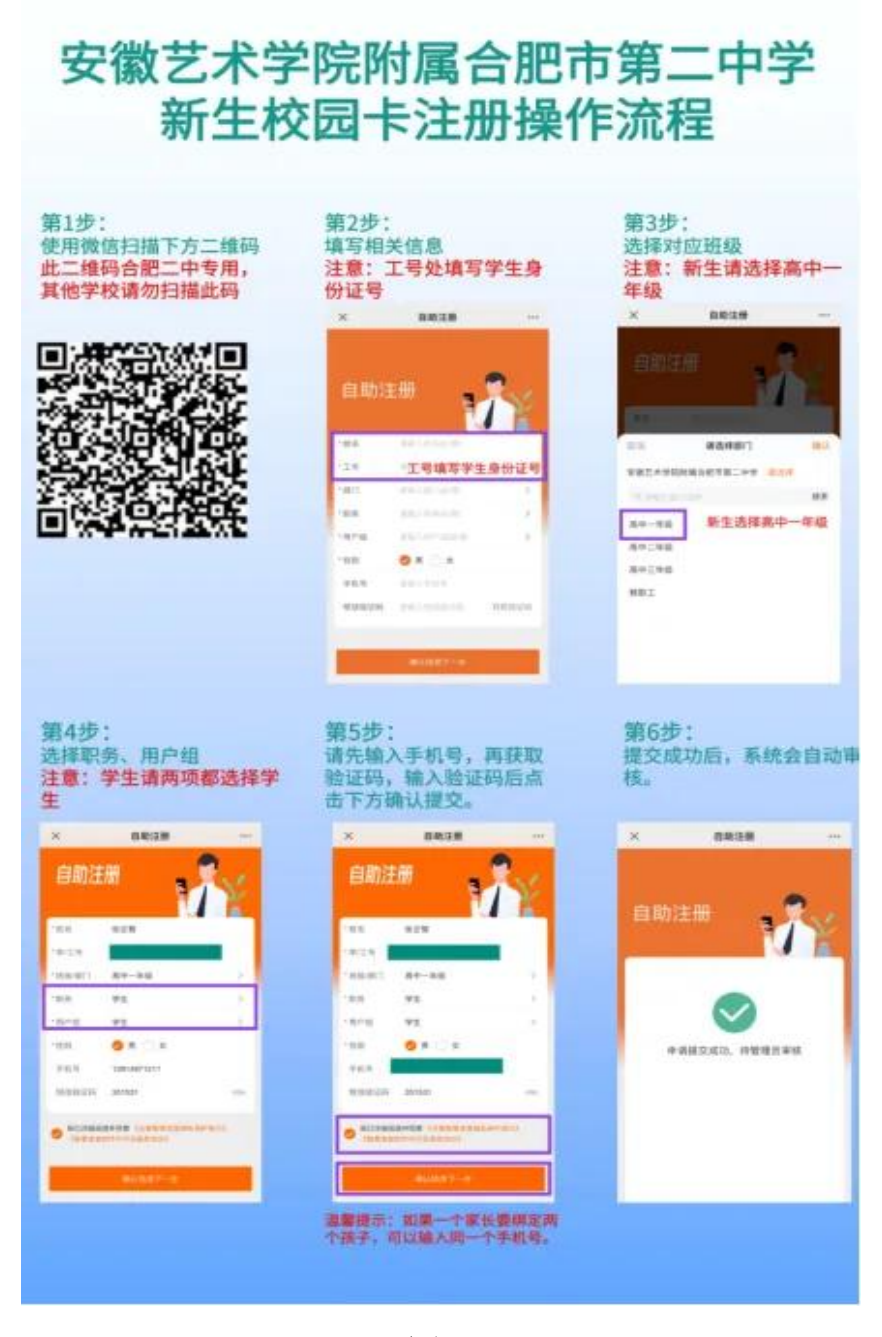

(图一)

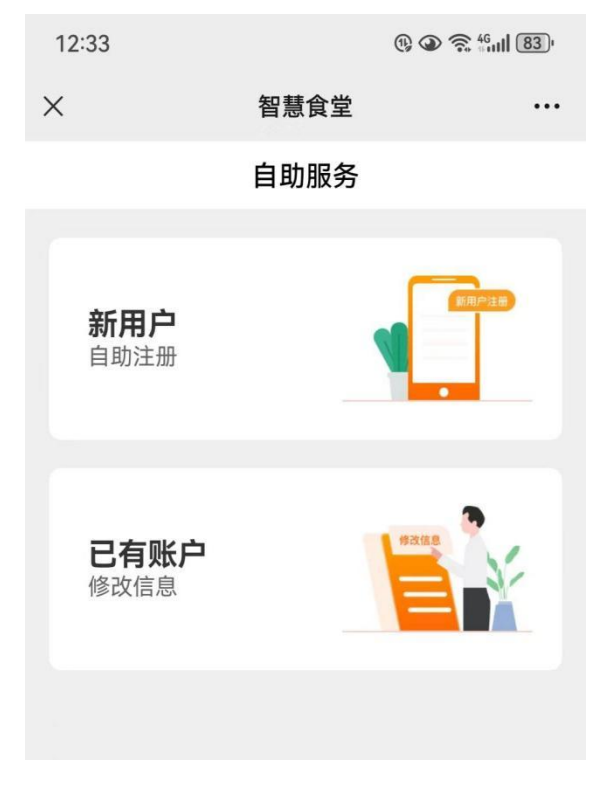

(图二)

## 特别提醒:

(1) 扫码填写的手机号码与注册农行 App 的号码要一致! 否则 APP 无法正常获取学生信息,无法完成后续操作!请家长用常用手机号码注册。

(2) 请勿重复扫码登记信息!

登记完信息后,请使用微信扫描下方图片二维码下载中国农业银行 APP 按照下图提示操作后续步骤。

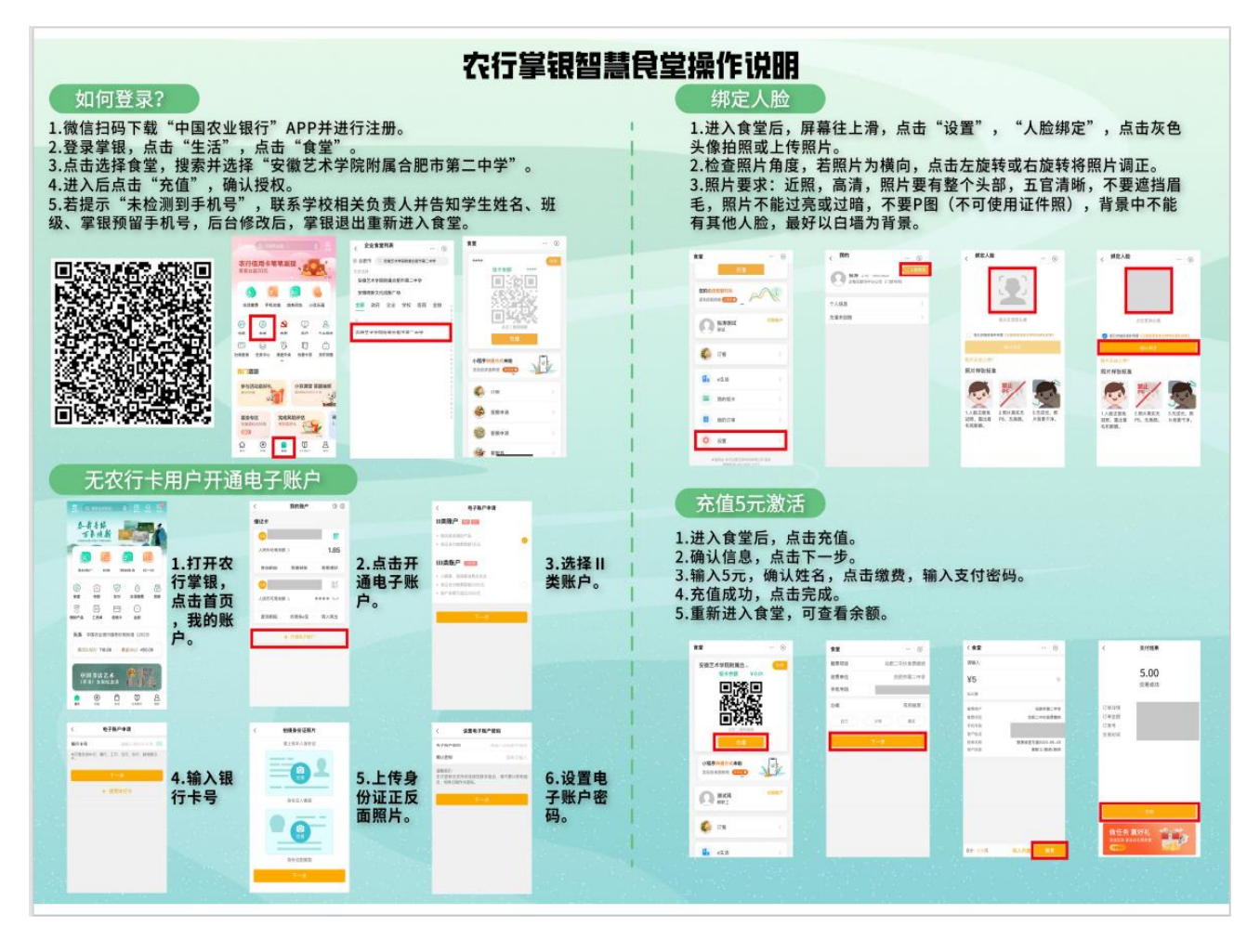

## 特别提醒:

(1) 信息登记--农行掌银登陆--绑定人脸--充值步骤全部完成后,方为注册激活成功。

(2) 绑定人脸需为学生本人照片。(手机现场拍摄,高清,照片或者 相册上传,要有整个头部,脸部无遮挡,不要化妆,不要使用美颜相机!以 白墙为背景,)此照片仅为校园一卡通使用,无需担心隐私问题。

(3) 开学后学校将根据学生住宿、走读情况统一设置门禁权限。

(4) 充值进校园一卡通的钱,可以在 app 充值界面-我的饭卡-点击退款。请理性充值、理性消费。